# 在SD-WAN上配置主用/備用集中星型拓撲

## 目錄

| <u>簡</u> : | <u>簡介</u>   |  |  |
|------------|-------------|--|--|
| 必          | <u>必要條件</u> |  |  |
|            | <u>需求</u>   |  |  |
|            | <u>採用元件</u> |  |  |
| <u>設</u>   | <u>設定</u>   |  |  |
|            | 網路圖表        |  |  |
|            | <u>組態</u>   |  |  |
| 驗          | <u>驗證</u>   |  |  |
| <u>疑</u>   | <u>疑難排解</u> |  |  |
| 相          | <u>相關資訊</u> |  |  |

## 簡介

本文檔介紹在Cisco SD-WAN上配置和驗證活動備用中心輻射型拓撲的步驟。

# 必要條件

需求

思科建議瞭解以下主題:

- Cisco SD-WAN
- 基本Cisco IOS-XE®命令列介面(CLI)

採用元件

本檔案是根據以下軟體和硬體版本所編制:

- C8000V版本17.6.3a
- vManage版本20.6.3.1
- vSmart版本20.6.3

本文中的資訊是根據特定實驗室環境內的裝置所建立。文中使用到的所有裝置皆從已清除(預設))的組態來啟動。如果您的網路運作中,請確保您瞭解任何指令可能造成的影響。

## 設定

### 網路圖表

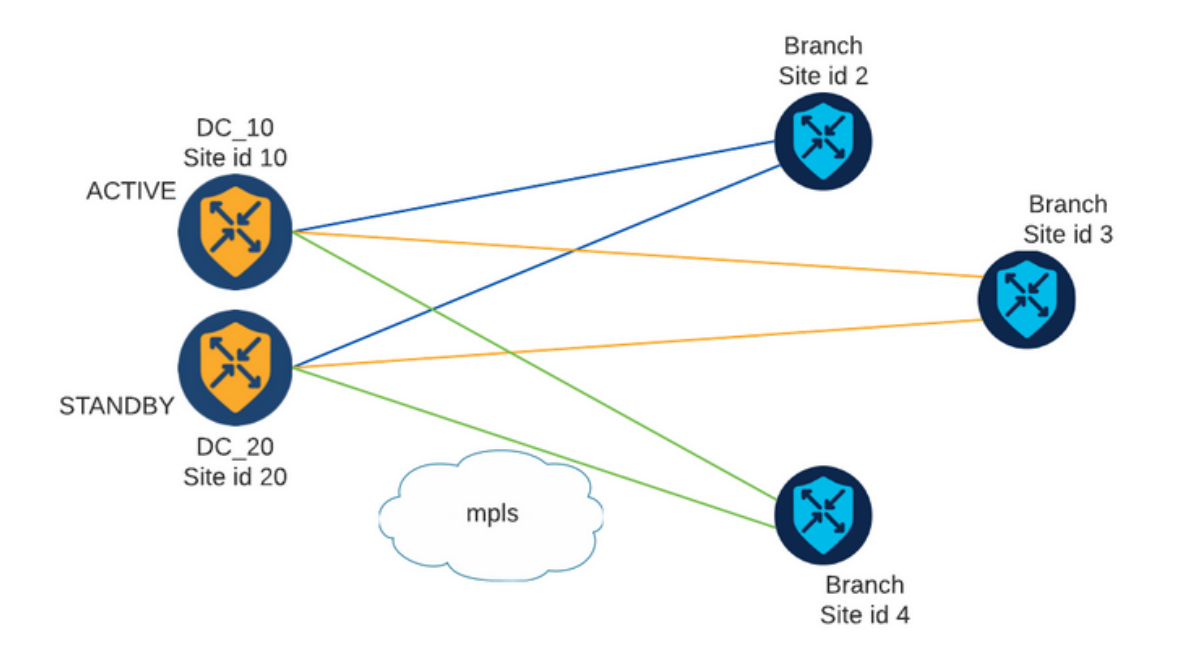

有兩個中心站點ID為10和20。站點ID 10充當活動中心,站點ID 20充當備用中心。分支機構可以相互通訊,但所有通訊都必須通過集線器。不得在分支站點之間建立隧道。

### 組態

1.登入到vManage並導航到Configuration > Policies,然後點選Add Policy。

2.在「建立感興趣組」部分中,按一下TLOC > New TLOC List,並在同一清單中為活動集線器和備 用集線器分別新增一個條目:

# **TLOC** List

| PREFER_DC10_D | C20   |     |       |     |         |      |
|---------------|-------|-----|-------|-----|---------|------|
| TLOC IP       | Color | Enc | ар    | Pre | ference |      |
| 10.10.10.1    | mpls  | ~   | ipsec | ~   | 1000    |      |
| 0             |       |     |       |     |         |      |
| 10.10.10.2    | mpls  | ~   | ipsec | ~   | 500     |      |
| Ô             |       |     |       |     |         |      |
| ⊕ Add TLOC    |       |     |       |     |         |      |
|               |       |     |       |     | Cancel  | Save |

確保為活動集線器設定較高的首選項,為備用集線器設定較低的首選項。

3.定位至「地點」>「新建地點清單」,然後為「分支地點」和「中心地點」建立一個清單:

| Site List      |      | ×      |
|----------------|------|--------|
| Site List Name |      |        |
| BRANCHES       |      |        |
|                |      |        |
| Site           |      |        |
| 2-4            |      |        |
|                |      |        |
|                | Save | Cancel |
|                |      |        |

# Site List

Site List Name

| Site  | DCs_10_20 |  |  |  |
|-------|-----------|--|--|--|
| Site  |           |  |  |  |
| 10.20 | Site      |  |  |  |
| 10,20 | 10,20     |  |  |  |

4.按一下下一步。在Configure Topology and VPN Membership部分,導航至Add Topology > Custom Control。

5.為策略新增名稱和說明。

- 6.按一下序列型別> TLOC,新增序列規則。
- 7.選擇「匹配」>「地點」並新增分支的「地點」清單,然後選擇「活動」>「拒絕」,然後按一下 「儲存匹配和活動」:

|   | TLOC              |                          |              |         |         |         |  |        | TLOC                   |
|---|-------------------|--------------------------|--------------|---------|---------|---------|--|--------|------------------------|
| Ð | Sequence Rule     | Drag and drop to re-arra | ange rules   |         |         |         |  |        |                        |
| 0 | 🔿 Accept 🔾 Reject |                          |              |         | Match   | Actions |  |        |                        |
|   | Match Conditions  |                          |              | Actions |         |         |  |        |                        |
|   | Site List         |                          | ×            | Reject  | Enabled |         |  |        |                        |
|   | BRANCHES ×        | BRANCHES ×               |              |         |         |         |  |        |                        |
|   | Site ID           |                          | 0-4294967295 |         |         |         |  |        |                        |
|   |                   |                          |              |         |         |         |  | Cancel | Save Match And Actions |

8.按一下Sequence Rule,然後新增一個條目以匹配中心站點並接受:

Cancel

Save

| TLOC                                            |                                  |         |         | TLOC                   |
|-------------------------------------------------|----------------------------------|---------|---------|------------------------|
| Sequence Rule Drag and drop to re-arrange rules |                                  |         |         |                        |
| • Accept () Reject                              | Match Actions OMP Tag Preference | ence    |         |                        |
| Match Conditions                                |                                  | Actions |         |                        |
| Site List                                       | ×                                | Accept  | Enabled |                        |
| DCs_10_20 ×                                     | *                                |         |         |                        |
| Site ID 0-4294967295                            |                                  |         |         |                        |
|                                                 |                                  |         | Cancel  | Save Match And Actions |

9.定位至序號型別>工藝路線,然後新增「序號規則」。

10.將「匹配」部分留空,將「操作」設定為接受,選擇TLOC,新增之前建立的TLOC清單,然後 按一下儲存匹配和操作:

| Route                                           |                   |                    |                   | Route       |
|-------------------------------------------------|-------------------|--------------------|-------------------|-------------|
| Sequence Rule Drag and drop to re-arrange rules |                   |                    |                   |             |
| ·                                               | Match Actions     |                    |                   |             |
| Protocol IPv4 - O Accept Reject Community       | Export To OMP Tag | Preference Service | TLOC Action TLOC  |             |
| Match Conditions                                |                   | Actions            |                   |             |
|                                                 |                   | Accept             | Enabled           |             |
|                                                 |                   | TLOC List          |                   | ×           |
|                                                 |                   | PREFER_DC10_DC20   | ×                 | *           |
|                                                 |                   | TLOC IP            | Example: 10.0.0.1 |             |
|                                                 |                   | Color              |                   |             |
|                                                 |                   | Encapsulation      | Select an encap   |             |
|                                                 |                   |                    | Cancal            | And Actions |
|                                                 |                   |                    | Save Match /      | And Actions |

11.按一下儲存控制策略。

12.按一下Next,直到「Apply Policies to Sites and VPNs」部分。

13.在「拓撲」部分中,將顯示您的控制策略,按一下New Site List,為Outbound Site List選擇 Branches清單,然後按一下Add:

| Centralized Policy > A    | dd Policy                                                                                                    |
|---------------------------|----------------------------------------------------------------------------------------------------|
|                           | 🛿 Create Groups of Interest 🧼 🔮 Configure Topology and VPN Membership 🧼 🔮 Configure Traffic Rules 🥚 Apply Policies to Sites and VPNs |
| Add policies to sites     | and VPNs                                                                                                    |
| Policy Name               | Centralized_Active_Standby_HnS                                                                                                    |
| Policy Description        | Centralized_Active_Standby_HnSj                                                                                                    |
| Topology Applic           | cation-Aware Routing Traffic Data Cflowd                                                                                             |
| Active_Standby_H          | HnS CUSTOM CONTROL                                                                                                    |
| New Site List             |                                                                                                    |
| Inbound Site List         |                                                                                                    |
| Select one or more site I | lists                                                                                                    |
| Outbound Site List        |                                                                                                    |
| BRANCHES ×                | ×.                                                                                                    |
|                           |                                                                                                    |
|                           | Add Cancel                                                                                                    |

### 14.按一下Preview並檢視策略。

```
viptela-policy:policy
control-policy Active_Standby_HnS
    sequence 1
    match tloc
     site-list BRANCHES
     !
    action reject
     !
    !
    sequence 11
    match tloc
     site-list DCs_10_20
     !
     action accept
    !
    !
    sequence 21
    match route
     prefix-list _AnyIpv4PrefixList
     !
     action accept
     set
      tloc-list PREFER_DC10_DC20
      !
     !
    !
 default-action reject
 !
 lists
 site-list BRANCHES
  site-id 2-4
  !
 site-list DCs_10_20
  site-id 10
  site-id 20
  !
 tloc-list PREFER_DC10_DC20
```

```
tloc 10.10.10.1 color mpls encap ipsec preference 1000
tloc 10.10.10.2 color mpls encap ipsec preference 500
!
prefix-list _AnyIpv4PrefixList
ip-prefix 0.0.0.0/0 le 32
!
!
apply-policy
site-list BRANCHES
control-policy Active_Standby_HnS out
!
```

15.按一下Save Policy(儲存策略)。 16.在Centralized Policy(集中策略)選單中,按一下新建立的策略右側的3個點,然後選擇 Activate(啟用)。

|                                  |                                         |                           |                    |                     |                                      | ΦΠCustom Options ∨                                                                                                 |
|----------------------------------|-----------------------------------------|---------------------------|--------------------|---------------------|--------------------------------------|----------------------------------------------------------------------------------------------------|
|                                  |                                         |                           | Centralized Policy | Localized Policy    |                                      |                                                                                                    |
| Q Search                         |                                         |                           |                    |                     |                                      | $\nabla$                                                                                                    |
| dd Policy                        |                                         |                           |                    |                     |                                      |                                                                                                    |
|                                  |                                         |                           |                    |                     |                                      |                                                                                                    |
|                                  |                                         |                           |                    |                     |                                      | Total Rows: 9 📿 🚳                                                                                                  |
| lame                             | Description                             | Туре                      | Activated          | Updated By          | Policy Version                       | Total Rows: 9 📿 🔅                                                                                                  |
| lame<br>Centralized_Active_Stand | Description<br>Centralized_Active_Stand | Type<br>UI Policy Builder | Activated          | Updated By<br>admin | Policy Version<br>03302023T184504926 | Total Rows: 9 📿 🚳<br>Last Updated 🔹<br>30 Mar 2023 6:45:04 PM , 🚥                                                  |
| iame<br>Centralized_Active_Stand | Description<br>Centralized_Active_Stand | Type<br>UI Policy Builder | Activated          | Updated By<br>admin | Policy Version<br>03302023T184504926 | Total Rows: 9 <table-cell> 🔅<br/>Last Updated 🔹<br/>30 Mar 2023 6:45:04 PM . ***<br/>View<br/>Preview</table-cell> |
| lame<br>2entralized_Active_Stand | Description<br>Centralized_Active_Stand | Type<br>UI Policy Builder | Activated          | Updated By<br>admin | Policy Version<br>03302023T184504926 | Total Rows: 9 <table-cell> 🔅</table-cell>                                                                          |

17.任務完成後,將顯示成功狀態。

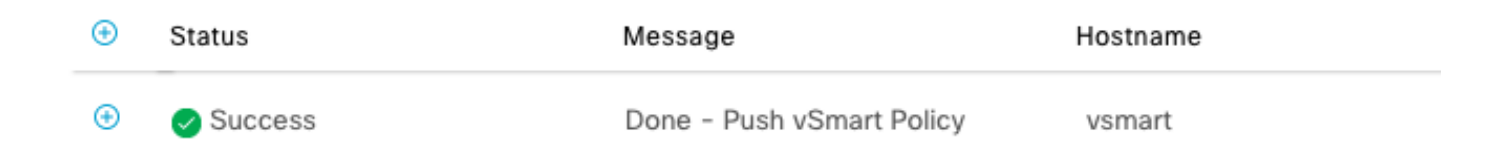

## 驗證

使用以下命令驗證是否在vSmart上建立策略:

<#root>

vsmart#

show running-config policy

```
policy
lists
tloc-list PREFER_DC10_DC20
tloc 10.10.10.1 color mpls encap ipsec preference 1000
tloc 10.10.10.2 color mpls encap ipsec preference 500
site-list BRANCHES
site-id 2-4
I
site-list DCs_10_20
site-id 10
site-id 20
prefix-list _AnyIpv4PrefixList
ip-prefix 0.0.0.0/0 le 32
!
control-policy Active_Standby_HnS
sequence 1
match tloc
site-list BRANCHES
action reject
!
I
sequence 11
match tloc
site-list DCs_10_20
1
action accept
!
I
sequence 21
match route
prefix-list _AnyIpv4PrefixList
T
action accept
set
tloc-list PREFER_DC10_DC20
I
1
default-action reject
1
I
vsmart#
show running-config apply-policy
apply-policy
site-list BRANCHES
control-policy Active_Standby_HnS out
ļ
!
vsmart#
```

## 疑難排解

用於故障排除的有用命令。

在vSmart上:

show running-config policy
show running-config apply-policy
show omp routes vpn <vpn> advertised <detail>
show omp routes vpn <vpn> received <detail>
show omp tlocs advertised <detail>
show omp tlocs received <detail>

在cEdge上:

show sdwan bfd sessions
show ip route vrf <service vpn>
show sdwan omp routes vpn <vpn> <detail>
show sdwan omp tlocs

#### 範例:

確認僅從分支機構到集線器形成BFD會話:

<#root>

Branch\_02#

show sdwan bfd sessions

| SYSTEM IP                | SITE ID  | STATE    | SOURCE T<br>COLOR | LOC REMOTE TLOC<br>COLOR | SOURCE IP                    | DST PUBLIC<br>IP             | DST PUBLIC<br>PORT | ENCAP          | DETECT<br>MULTIPLIE |
|--------------------------|----------|----------|-------------------|--------------------------|------------------------------|------------------------------|--------------------|----------------|---------------------|
| 10.10.10.1<br>10.10.10.2 | 10<br>20 | up<br>up | mpls<br>mpls      | mpls<br>mpls             | 192.168.1.36<br>192.168.1.36 | 192.168.1.30<br>192.168.1.33 | 12386<br>12366     | ipsec<br>ipsec | 7<br>7<br>7         |

驗證來自其他分支的路由是否優先通過Active Hub(優先使用1000):

#### <#root>

Branch\_02#

Generating output, this might take time, please wait ... \_\_\_\_\_ omp route entries for vpn 10 route 172.16.1.0/24 -----RECEIVED FROM: peer 10.1.1.3 path-id 8 label 1002 <-status C,I,R Chosen, Installed, Received loss-reason not set lost-to-peer not set lost-to-path-id not set Attributes: originator 10.3.3.3 type installed tloc 10.10.10.1, mpls, ipsec <--Active Hub ultimate-tloc not set domain-id not set overlay-id 1 site-id 3 preference 1000 tag not set origin-proto connected origin-metric 0 as-path not set community not set unknown-attr-len not set RECEIVED FROM: peer 10.1.1.3 path-id 9 label 1003 status R <--Received loss-reason preference lost-to-peer 10.1.1.3 lost-to-path-id 8 Attributes: originator 10.3.3.3 type installed tloc 10.10.10.2, mpls, ipsec <--Backup Hub ultimate-tloc not set domain-id not set overlay-id 1 site-id 3 preference 500

show sdwan omp route vpn 10 172.16.1.0/24 detail

tag not set origin-proto connected origin-metric 0 as-path not set community not set unknown-attr-len not set

相關資訊

<u>Cisco SD-WAN策略配置指南,Cisco IOS XE版本17.x</u>

#### 關於此翻譯

思科已使用電腦和人工技術翻譯本文件,讓全世界的使用者能夠以自己的語言理解支援內容。請注 意,即使是最佳機器翻譯,也不如專業譯者翻譯的內容準確。Cisco Systems, Inc. 對這些翻譯的準 確度概不負責,並建議一律查看原始英文文件(提供連結)。